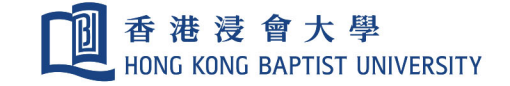

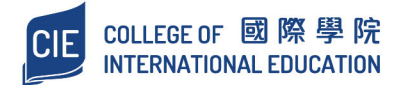

# Student Orientation Guide

**Academic Registry Services Section** 

# **CONTENTS**

| A. NEV  | STUDENT ORIENTATION                                                                                                    | P.1  |
|---------|----------------------------------------------------------------------------------------------------|------|
| B. REG  | STRATION AND COMMENCEMENT OF NEW ACADEMIC YEAR                                                                                                 | P.5  |
| C. CIE  | STUDENT INFORMATION SYSTEM (MyBU-Study)                                                                                                    |      |
| 1.      | Retrieval of the CIE Student Number                                                                                                    | P.7  |
| 2.      | Single Sign On (SSOid) Account Registration for IT Services                                                                                    | P.8  |
| 3.      | Registration of First Mobile Device for Multi-factor Authentication (MFA)                                                                      | P.9  |
| 4.      | HKBU Email Set Up                                                                                                    | P.9  |
| 5.      | Login to MyBU-Study                                                                                                    | P.10 |
| 6.      | Registration of Courses                                                                                                    | P.11 |
| 7.      | Timetable                                                                                                    | P.11 |
| 8.      | Add/Drop Courses                                                                                                    | P.11 |
| D. COL  | LEGE COMMUNICATION                                                                                                    |      |
| 1.      | HKBU Email                                                                                                    | P.12 |
| 2.      | CIE Notice Board                                                                                                    | P.12 |
| 3.      | SCEMoodle                                                                                                    | P.12 |
| 4.      | HKBU Mobile                                                                                                    | P.12 |
| E. USE  | OF SMART CARD SYSTEM FOR ATTENDANCE TAKING                                                                                                    | P.13 |
| F. SUPI | ORT AND INFORMATION                                                                                                    |      |
| 1.      | Academic Year                                                                                                    | P.13 |
| 2.      | Academic Integrity Online Tutorial                                                                                                    | P.13 |
| 3.      | National Security Law Education                                                                                                    | P.13 |
| 4.      | MTR Student Travel Scheme                                                                                                    | P.14 |
| 5.      | Scholarship and Financial Aid                                                                                                    | P.14 |
| 6.      | Co-curricular and Extra-curricular Activities                                                                                                  | P.15 |
| 7.      | Health Service                                                                                                    | P.15 |
| 8.      | Locker Rental                                                                                                    | P.15 |
| G. ENQ  | UIRIES                                                                                                    | P.16 |
| Ap      | endix 1: MyBU-Study User Guide                                                                                                    | P.17 |
| Ap      | bendix 2: Financial Assistance Scheme for Post-secondary Students (FASP) &<br>Non-means-tested Loan Scheme for Post-secondary Students (NLSPS) | P.24 |
| An      | endix 3: Continuing Education Fund (CEF)                                                                                                    | P.25 |

P.25

Appendix 3: Continuing Education Fund (CEF)

# A. NEW STUDENT ORIENTATION

#### **Event Details and Arrangements**

To help new Associate Degree (AD)/Higher Diploma (HD) programme students adapt to a new college life at the University, a New Student Orientation programme has been arranged.

#### 1. <u>New Student Orientation\*</u>

- You will meet the lecturers of your respective programmes in the orientation. The academic requirements of the sub-degree programmes, study path and articulations will be introduced.
- You will gain an overall picture of useful resources and diverse experiences obtainable in the College.

| Division of<br>Communication                                                                                                    | Division of<br>Applied Science                                                                                                    | Division of<br>Arts &<br>Languages                                                                                                    | Division of<br>Business                                                                                                    | Division of<br>Social Sciences                                                                                                    |
|----------------------------------------------------------------------------------------------------|----------------------------------------------------------------------------------------------------|----------------------------------------------------------------------------------------------------|----------------------------------------------------------------------------------------------------|----------------------------------------------------------------------------------------------------|
| <ul> <li>HD in<br/>Art Tech Design</li> <li>Concentration<br/>Studies of AD:</li> <li>Creative<br/>Communication</li> <li>Creative Digital<br/>Media Design</li> <li>Film, Television<br/>and Digital Media<br/>Studies</li> <li>Media<br/>Communication</li> </ul> | Concentration<br>Studies of AD:<br>Environmental<br>Conservation<br>Studies<br>Financial<br>Technology<br>Geography and<br>Resources<br>Management<br>Health Sciences<br>Life Science<br>Nutrition and Food<br>Management | Concentration<br>Studies of AD:<br>Chinese for<br>Professional<br>Purposes<br>Cultural Studies<br>Music Studies<br>Professional<br>Communication<br>and English<br>Studies<br>Visual Arts | Concentration<br>Studies of AD:<br>• Business<br>Administration<br>• Financial<br>Management<br>• Marketing<br>• Professional<br>Accountancy<br>• Tourism and<br>Hospitality<br>Management | Concentration<br>Studies of AD:<br>• Applied Social<br>Service<br>• History and Hong<br>Kong Studies<br>• Practical<br>Philosophy<br>• Psychology<br>• Society and<br>Wellness Studies<br>• Sociology and<br>Digital Society<br>• Sport and<br>Recreation<br>Studies |
| 20 August 2024<br>(Tuesday)                                                                                                    | 21 Aug<br>(Wedi                                                                                                    | ust 2024<br>1esday)                                                                                                    | 22 Aug<br>(Thu                                                                                                    | gust 2024<br>Irsday)                                                                                                    |
| 10:00 am – 1<br>11:30 am – 1<br>12:30 pm – 2<br>2:00 pm – 4:                                                                                                    | 1:30 amJump2:30 pmLunc2:00 pmOrien00 pmDivisSessi                                                                                                    | ostart Your College<br>htime<br>ntation Carnival<br>ion Orientation & G<br>on                                                                                                    | Life<br>Concentration Stu                                                                                                    | dies/Programmes                                                                                                    |
|                                                                                                    | Auditoriu                                                                                                    | m, 1/F, Shek Mun                                                                                                    | Campus                                                                                                    |                                                                                                    |

Remarks: Mainland and non-local students will receive an email with the links for online participation 2 days before the New Student Orientation. Those who have arrived in Hong Kong are expected to attend the New Student Orientation on-site.

# 2. <u>Study Guide Activity (Session for Non-Chinese Speaking Students and Non-local Students)\*</u>

Aims and Objectives:

- To recapture the key points in New Student Orientation a useful academic study guide in preparing for college study and helpful resources at CIE
- To provide some tips for non-Chinese speaking/non-local students on smooth adaptation to college life

| Date      | : 22 August 2024 (Thursday)                                         |
|-----------|---------------------------------------------------------------------|
| Time      | : <b>4:30 pm</b> – <b>5:30 pm</b>                                   |
| Venue     | : Room 701, 7/F, Shek Mun Campus <u>and</u> Online Session (Hybrid) |
| Enrolment | : <u>https://bit.ly/3Y6xEZx</u> during 1 – 16 August 2024           |
|           | (first-come-first-served)                                           |

#### 3. <u>College English Taster 2024\*</u>

Aims and Objectives:

- To acquaint you with the English curriculum, assessment policies, and graduation requirements at CIE
- To introduce lecturers in the English Team to you
- To teach you how to communicate effectively with your lecturers

| Date   | : 26 August 2024 (Monday)                                                  |
|--------|----------------------------------------------------------------------------|
| Time   | : 9:30 am – 11:30 am (Division of Applied Science & Division of            |
|        | Arts and Languages)                                                        |
|        | <b>12:00 noon – 2:00 pm</b> (Division of Communication)                    |
|        | <b>2:30 pm</b> – <b>4:30 pm</b> (Division of Business & Division of Social |
|        | Sciences)                                                                  |
| Venue  | : Auditorium, 1/F, Shek Mun Campus                                         |
| Remark | : This event is compulsory. If you are unable to attend the event          |
|        | due to any unforeseen circumstances, please email us here.                 |

#### 4. <u>Stepping Stones to College Success\*</u>

Aims and Objectives:

- To provide you with useful information and tips you "must know and learn" as college students
- To grasp basic skills and strategies on how to cope with a new learning environment in tertiary education

| Date      | : 26 August 2024 (Monday)                                 |
|-----------|-----------------------------------------------------------|
| Time      | : 10:00 am – 12:00 noon; OR                               |
|           | <b>2:00 pm – 4:00 pm</b> (2 identical sessions)           |
| Venue     | : Room 701, 7/F, Shek Mun Campus                          |
| Enrolment | : <u>https://bit.ly/4f9hoNu</u> during 1 – 22 August 2024 |
|           | (first-come-first-served)                                 |

#### 5. <u>Connections Hub: Ignite Your Campus Journey\*</u>

Aims and Objectives:

- To make new friends here and build up a relationship network
- To kick-start your campus life and develop quick adaptation
- To connect with senior year students and Guidance Counsellors

| Date      | : 26 August 2024 (Monday)                                 |
|-----------|-----------------------------------------------------------|
| Time      | : 10:00 am – 12:30 pm; OR                                 |
|           | 2:00 pm – 4:30 pm (2 identical sessions)                  |
| Venue     | : 5/F Interactive Commons, Shek Mun Campus                |
| Enrolment | : <u>https://bit.ly/4f9hoNu</u> during 1 – 22 August 2024 |
|           | (first-come-first-served)                                 |

#### 6. <u>Whole Person Development Programme in Orientation Month</u>

Aims and Objectives:

- To help you master goal-achieving strategies in college life
- To foster personal development with cross-disciplinary and extra-curricular exposure

| Date      | : 4 – 25 September 2024 (Every Wednesday)             |
|-----------|-------------------------------------------------------|
| Time      | : 12:30 pm – 1:30 pm                                  |
| Venue     | : Shek Mun Campus                                     |
| Enrolment | : More details will be available in late August 2024. |
| Enquiries | : Student Development Centre                          |
|           | ciesdc@hkbu.edu.hk (Email) / 3411 3303 (Phone)        |

\*Bad Weather Arrangements (applicable to both on-campus and online events/activities mentioned in **Part A (1-5)** above):

| Typhoon Signal No. 8 or above, or<br>Black Rainstorm Warning Signal is lowered/cancelled | Arrangement of<br>all events and activities<br>on the day |
|------------------------------------------------------------------------------------------|-----------------------------------------------------------|
| Before 7:30 am                                                                           | As usual                                                  |
| At or after 7:30 am                                                                      | Cancel/Re-schedule <sup>#</sup>                           |

<sup>#</sup> If the orientation events/activities for the five academic divisions scheduled for 20 - 22 August 2024 are cancelled due to bad weather, the events/activities will be re-scheduled and conducted on 23 August 2024 (Friday) from 10:00 am to 1:00 pm via Zoom. You could check the College website regarding the latest arrangements.

# **B. REGISTRATION AND COMMENCEMENT OF NEW ACADEMIC YEAR**

Please follow the below sequence of events/tasks to complete the registration procedures regarding the commencement of the new Academic Year:

| Date                   | Events/Tasks                                                                                                    | Reference<br>Materials |
|------------------------|----------------------------------------------------------------------------------------------------|------------------------|
| 16 August              | ✓ Get the CIE Student Number from the hyperlink or the OR code below:                                                                                                    | Part C                 |
| 8                      | https://cie2.hkbu.edu.hk/student_no                                                                                                    |                        |
|                        |                                                                                                    |                        |
| 16 - 21<br>August      | <ul> <li>Submit a Photo for the Student Card</li> <li>Upload a colour passport photo to the University Student Card Photo Upload System (<u>https://ciephoto.hkbu.edu.hk/</u>). The photo specifications</li> </ul>                     |                        |
|                        | are as follows:                                                                                                    |                        |
|                        | • A recent passport photo showing a full front view of your face without head coverings.                                                                                                    |                        |
|                        | • The photo should be in colour, taken against a plain background (preferably white).                                                                                                    |                        |
|                        | <ul> <li>File format: JPEG file format, file extension .jpg</li> <li>File size: 200 Kbytes – 2 Mbytes</li> </ul>                                                                                                    |                        |
|                        | • Dimensions: a square aspect photo; acceptable dimensions are from 600 x 600 pixels to 1200 x 1200 pixels                                                                                                    |                        |
|                        | - Demonstration available on the front page of the University Student Card<br>Photo Upload System                                                                                                    |                        |
| 19 August              | ✓ Complete Single Sign On (SSOid) Account Registration for IT Services                                                                                                    | Part C                 |
|                        | ✓ Register First Mobile Device for Multi-factor Authentication (MFA)                                                                                                    |                        |
|                        | ✓ Set up HKBU Email                                                                                                    |                        |
|                        | ✓ Log in MyBU-Study                                                                                                    |                        |
|                        | ✓ Download "HKBU Mobile"                                                                                                    | Part D                 |
| 28 August<br>(2:00 pm) | ✓ View your semester timetable via MyBU-Study<br>(NO course registration is required for the 1 <sup>st</sup> Semester of AY2024/25. You<br>will <u>automatically</u> be registered for the courses as specified in your study<br>path.) | Appendix 1             |
| 30 August              | ✓ View your enrolled courses and teaching materials via SCEMoodle                                                                                                    | Part D                 |
| 2 September            | 1 <sup>st</sup> Semester begins                                                                                                    |                        |

| Date                                | Events/Tasks                                                                                                    | Reference<br>Materials |
|-------------------------------------|----------------------------------------------------------------------------------------------------|------------------------|
| Late August<br>- Early<br>September | <ul> <li>✓ Collect Student Card (by appointment only)</li> <li>Choose a date via the online system to collect your student card. Details will be sent to your HKBU email account in late August.</li> <li>BEFORE collecting your student card on campus, please prepare the following items:</li> <li>Bring your HKID Card/Passport AND the original copies of academic qualifications (public examination results, academic transcripts and graduation certificates) for verification (applicable to students with non-2024 HKDSE qualification)</li> <li>Complete and return the Letter of Consent (if you are under the age of 18 as of 1 September 2024)</li> </ul> | Materials              |
|                                     | <ul> <li>AFTER collection of your student card, please also:</li> <li>Complete Continuing Education Fund (CEF) – Statement of Consent</li> </ul>                                                                                                    |                        |

# **C. CIE STUDENT INFORMATION SYSTEM (MyBU-Study)**

MyBU-Study (see Appendix 1) is a web-based system specially designed for students to check University and College e-announcements, view course enrolment, check timetables, update personal data, and download debit notes for tuition fee payments, etc.

#### 1. Retrieval of the CIE Student Number

To access MyBU-Study, you should first get your Student Number starting from <u>16 August</u> <u>2024</u> and use your Student Number to activate your New Student Account via the Single Sign On (SSOid). For the procedures of retrieving your student number, please refer to the steps shown below.

a. Go to the website: https://cie2.hkbu.edu.hk/student\_no, or

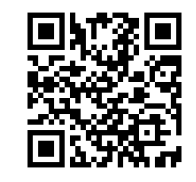

scan the QR code :

b. Enter your HKID or Passport Number and Date of Birth, and then click "Retrieve"

| PI       | lease fill in the following information to retrieve your Student Number. (for new student only)                                    |
|----------|----------------------------------------------------------------------------------------------------|
| *F<br>th | For Mainland and non-local students, please enter your Mainland identity card or passport number in<br>the input field "Passport". |
| Н        | KID ( ) OR Passport                                                                                                    |
| Da       | ate of Birth (YYYYMMDD)                                                                                                    |
|          | Retrieve Close                                                                                                    |

- HKID : Enter your HKID Number (including the first alphabet (upper case) and the last digit in bracket) e.g. Z123456(7)
   *(For local students)*
- Passport : Enter your Mainland identity card or passport number (For Mainland and non-local students)
- Date of Birth : Enter your Date of Birth (YYYYMMDD) e.g. 20060105

#### 2. Single Sign On (SSOid) Account Registration for IT Services

After you have obtained your Student Number, you can go to the **SSOid Account Registration** website to activate your New Student Account starting from <u>19 August 2024</u>. More information can be found on the website of the Office of Information Technology of the University (<u>https://ito.hkbu.edu.hk</u>).

SSOid Account Registration website: <u>https://ssoid.hkbu.edu.hk/</u>

| ····· | tent Single Sign On (SSOId)                | Account                                                                                                 | 8 9 |
|-------|--------------------------------------------|----------------------------------------------------------------------------------------------------|-----|
| egi   | istration                                  | Account                                                                                                 |     |
| top   | 1 of 9 - Vorify your identity              |                                                                                                    |     |
| teh   | Tor 9 - Verity your identity               |                                                                                                    |     |
| ease  | e input the following information to verif | fy your identity.                                                                                       |     |
| 2     | Student No.                                |                                                                                                    |     |
| 3     |                                            |                                                                                                    |     |
|       |                                            |                                                                                                    | -   |
| in l  | Date of Birth (ddmmyyyy)                   |                                                                                                    |     |
|       |                                            |                                                                                                    |     |
|       |                                            |                                                                                                    |     |
| •     | нкір                                       | ✓ Identity No.                                                                                          |     |
|       | HKID                                       | <ul> <li>✓ Identity No.</li> <li>HKID e.g.: A123456(7) → A1234567</li> </ul>                            |     |
|       | HKID<br><b>g G 8</b>                       | <ul> <li>✓ Identity No.</li> <li>HKID e.g.: A123456(7) → A1234567</li> <li>Werification Code</li> </ul> |     |

To verify your identity, please follow the steps below:

- a. Enter your Student Number (e.g. 24678901)
- b. Enter your Date of Birth
- c. Select the **Identification Document Type**\* (e.g. HKID) \*For Mainland and non-local students, please select "Other Identity No.".
- d. Enter your Identification Number\* (HKID e.g. Z123456(7) → Z1234567)
   \*For Mainland and non-local students, please enter your Mainland identity card or passport number.
- e. Input Verification Code as shown

Then, you can set up your **password and security passkey for your SSOid** and your account will be ready for use in a few minutes.

#### 3. Registration of First Mobile Device for Multi-factor Authentication (MFA)

Multi-factor Authentication (MFA) is an enhancement to the security of your SSOid by adding a simple step to the sign-in process to validate your identity via your mobile device when you access your HKBU IT accounts.

| ■ 香港浸會大學<br>HONG KONG BAPTIST UNIVERSITY                                                                                                    |                                                                                                    |
|----------------------------------------------------------------------------------------------------|----------------------------------------------------------------------------------------------------|
| Multi-factor Authentication (MF                                                                                                    | A) Device Management Portal                                                                                 |
| Welcome to the Device Management Portal for MFA                                                                                                    |                                                                                                    |
| Multi-factor Authentication (MFA) is an enhancement to the security of your SSOid by<br>adding a simple step to the sign in process to validate your identity when you access<br>certain HKBU IT resources.                                                                                  | Should you need any assistance during the process, please contact our ITO<br>Service Call Centre as follow: |
| This website will guide you through the device registration process for MFA. Once your<br>SSOid is activated with MFA, you may also manage your registered devices here.<br>Registration is simple and takes only a few minutes to complete. To begin, click the<br>sign in button on screen | ITO Service Call Centre<br>Tel: (852) 3411-7899<br>Email: hotline@hkbu.edu.hk                               |
| Refer to the dedicated website for more details:<br>https://ito.hkbu.edu.hk/2fa/                                                                                                    | Sign In to Start Now                                                                                        |
|                                                                                                    |                                                                                                    |
|                                                                                                    |                                                                                                    |

Multi-factor Authentication (MFA) website: https://iss.hkbu.edu.hk/buam/DuoDmp/welcome.seam

(Please refer to the demonstration video "Register Your First Mobile Device for MFA" or download the relevant User Guide available at <u>https://ito.hkbu.edu.hk/2fa/</u> for instructions.)

For enquiries of Multi-factor Authentication (MFA), please contact ITO Service Call Centre at 3411 7899 or via <a href="https://www.hotline@hkbu.edu.hk">https://www.hotline@hkbu.edu.hk</a>.

#### 4. HKBU Email Set Up

A personal HKBU email account is created for each new student. The **email alias** is the same as your **student number**. For example, if your student number is "24678901", your HKBU email address will be 24678901@life.hkbu.edu.hk.

Please set up your HKBU email and SSOid password when you activate your New Student Account via the SSOid. You can then access the HKBU email via <u>https://www.cie.hkbu.edu.hk/main/email.php</u>.

#### 5. Login to MyBU-Study

After you have completed your SSOid account registration and set up your HKBU email, you can log in MyBU-Study. Please follow the steps below:

- a. Go to the CIE website: <u>https://www.cie.hkbu.edu.hk</u>
- b. Select "Current Students"  $\rightarrow$  "MyBU-Study"

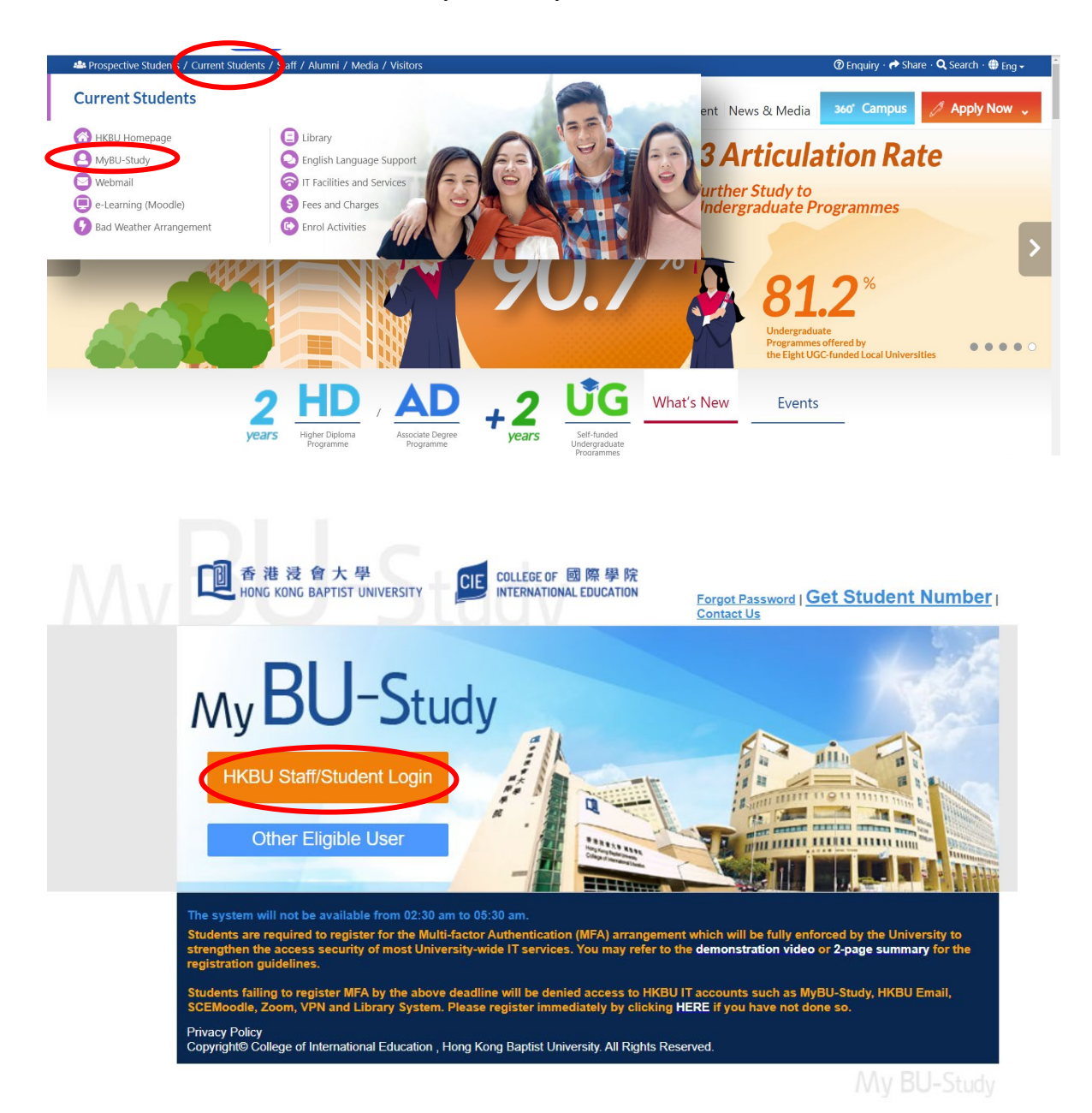

- c. User Name : Enter your Student Number
- d. Password : Enter your SSOid password
- e. Check and complete the following: "Confirmation of Personal Data", "Use of Personal Data" and "First Student Survey" (Optional)

#### 6. Registration of Courses

You will automatically be registered for the courses as specified in your study path. You may view your course enrolment record for the first semester of AY2024/25 via MyBU-Study.

#### 7. Timetable

You can view your semester timetable via MyBU-Study on <u>28 August 2024 (2:00 pm)</u>. Classes are scheduled from 8:30 am to 8:30 pm from Mondays to Saturdays.

#### 8. Add/Drop Courses

You can apply for adding/dropping courses or changing sections via MyBU-Study during 2 - 7<u>September 2024</u>. Application results will be sent to your HKBU email account. Please note that late applications will <u>NOT</u> be considered. For details of the add/drop procedures, please refer to Appendix 1. Further information will be posted on MyBU-Study.

# **D. COLLEGE COMMUNICATION**

#### 1. HKBU Email

You should check your personal HKBU email account regularly to keep yourself updated on important College/ University affairs and study-related issues.

#### 2. CIE Notice Board

You can check College announcements on the online Notice Board on MyBU-Study (<u>https://www.cie.hkbu.edu.hk</u>) regularly for updated information.

#### 3. SCEMoodle

The College has adopted SCEMoodle, a web-based teaching and learning platform, to facilitate communication between lecturers and students. The *Help Guides for Students* can be downloaded from the HKBU Digital Learning & Teaching website (<u>https://chtl.hkbu.edu.hk/elearning</u>/). You can view your enrolled courses and teaching materials via SCEMoodle on <u>30 August 2024</u>.

Please note that you are required to complete the Academic Integrity Online Tutorial via SCEMoodle to fulfil the graduation requirements. Details will be announced on MyBU-Study.

#### 4. HKBU Mobile

HKBU Mobile is an official mobile app for the University Community. You can view the University's latest information, the Academic Calendar, and your semester timetable, examination timetable and course enrolment records from HKBU Mobile.

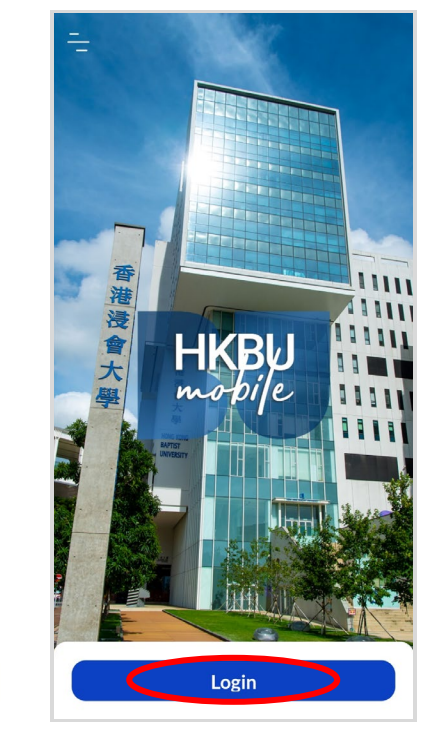

#### **E. USE OF SMART CARD SYSTEM FOR ATTENDANCE TAKING**

When you attend a class, please tap your student card to the card reader at the entrance of the classroom. When the card reader reads your student card, your attendance will be automatically recorded. Otherwise, you will be recorded as absent from the class.

Please note that card readers are installed in classrooms at Shek Mun Campus. However, card readers are not available for use at other venues, e.g. CVA Building, AVA at Kai Tak Campus and Au Shue Hung Building at Kowloon Tong Campus. For these classes, the course lecturers will mark students' attendance manually.

### F. SUPPORT AND INFORMATION

#### 1. Academic Year

The academic year of the College starts in September and concludes by the end of August of the following calendar year. The academic year includes two semesters. A summer term may be arranged for students to enrol/participate in regular courses which can be credit-bearing or non-credit-bearing, internships and/or study tours.

#### 2. Academic Integrity Online Tutorial

You are required to complete the Academic Integrity Online Tutorial via the SCEMoodle to fulfil the graduation requirements. Details will be announced on MyBU-Study.

#### 3. National Security Law Education

According to Article 10 of the Law of the People's Republic of China on Safeguarding National Security (NSL) in the Hong Kong Special Administrative Region (HKSAR), national security education should be promoted in schools and universities to raise the awareness of Hong Kong residents of national security and of the obligation to abide by the Law.

You are highly encouraged to study a set of reading materials on NSL by yourself. The self-study reading materials include a set of PowerPoint slides that introduce the key concepts of the Hong Kong legal system and constitutional status and NSL-related issues. You may also refer to a Reference List for further readings on specific areas relating to NSL. The materials are available on MyBU-Study (*Login to MyBU-Study*  $\rightarrow$  *My University Life*  $\rightarrow$  *National Security Law Education*).

#### 4. MTR Student Travel Scheme

Online applications for the MTR Student Travel Scheme should be submitted <u>on or before</u> <u>31 October 2024</u>. The application can be completed in two easy steps, and no physical endorsement from the College is required:

- Submit <u>online applications</u> via the MTR Mobile App / MTR website: <u>http://www.mtr.com.hk/en/customer/tickets/student\_travel\_scheme.html</u>.
- Activate the "Student Status" by using the Octopus App

Details can be referred to MyBU-Study (Login to MyBU-Study  $\rightarrow$  My Finance  $\rightarrow$  MTR Student Travel Scheme) and the MTR website.

#### 5. Scholarship and Financial Aid

Different types of scholarships and financial aid are available. Information can be found on MyBU-Study (*Login to MyBU-Study*  $\rightarrow$  *My Finance*  $\rightarrow$  *Scholarship and Financial Aid*).

Students may apply for the following financial assistance from the Government:

 a. Financial Assistance Scheme for Post-secondary Students (FASP) and Non-means-tested Loan Scheme for Post-secondary Students (NLSPS) (see Appendix 2)

Online applications for FASP/NLSPS should be submitted <u>on or before 30 September</u> <u>2024</u>. Useful information can be found on MyBU-Study (*Login to MyBU-Study*  $\rightarrow$  *My Finance*  $\rightarrow$  *Government Grant & Loan*).

Please follow the steps below:

- (i) register an account at iAM Smart「智方便」(<u>www.iamsmart.gov.hk</u>) or MyGovHK 「我的政府一站通」(<u>www.gov.hk/mygovhk</u>)
- (ii) download and read the Guidance Notes
- (iii) prepare all the required family income/assets information and supporting documents
- (iv) access "SFO E-link My Applications" 「學資處電子通-我的申請」 (ess.wfsfaa.gov.hk) via iAM Smart「智方便」or MyGovHK 「我的政府一站通」 to complete the online application
- (v) select the institution (College of International Education, Hong Kong Baptist University 香港浸會大學國際學院) and programme information
- (vi) submit all the required documents by online upload, mail, or through the Student Finance Office (SFO)'s drop-in box

An online demonstration of **"SFO E-link – My Applications"** is available at the SFO website (<u>https://ess.wfsfaa.gov.hk/demo/en</u>).

#### b. Continuing Education Fund (CEF) (see Appendix 3)

The CEF reimbursable course list and the application form can be downloaded from MyBU-Study (Login to MyBU-Study  $\rightarrow$  My Finance  $\rightarrow$  CEF Reimbursable Course List/ CEF Information). Application should be submitted within one year upon successful completion of the CEF reimbursable courses.

#### 6. Co-curricular and Extra-curricular Activities

Students are encouraged to take an active role in co-curricular and extra-curricular activities organised by the College and student organisations. Please refer to the information on activities available on the website of the Student Development Centre (https://www.cie.hkbu.edu.hk/sdc) from time to time.

You may choose to join the HKBU Students' Union and the HKBU interest clubs. Please refer to the link below for the interest clubs' websites: https://sa.hkbu.edu.hk/cls/student-organisations-and-support/student-organisations/interest-clubs

#### 7. Health Service

The Health Services Centre, located on Level 5, Sir Run Run Shaw Building, Ho Sin Hang Campus, Hong Kong Baptist University in Kowloon Tong provides medical services to students. You should present your student card for verification when you visit the clinic. Off-campus dental services are also available. Please visit the following website for details: https://eo.hkbu.edu.hk/eo-services/services-facilities/medical-services.html

#### 8. Locker Rental

Please refer to the notice on MyBU-Study (Login to MyBU-Study  $\rightarrow$  My Notice  $\rightarrow$  Campus Notice) for details.

# **G. ENQUIRIES**

## 1. Academic Registry Services Section:

| Address | 13/F, HKBU Shek Mun Campus,       |  |
|---------|-----------------------------------|--|
|         | 8 On Muk Street, Shek Mun, Shatin |  |
| Tel     | 3411 3022                         |  |
| Email   | cie@hkbu.edu.hk                   |  |
| Website | https://www.cie.hkbu.edu.hk       |  |

# 2. Other Departments / Offices:

| Category            | Department / Office                                       | Telephone No. |
|---------------------|-----------------------------------------------------------|---------------|
|                     |                                                           | / Address     |
| Campus Support      | General Administration Section (Shek Mun)                 | 3411 3300     |
| Canaan Davialanmant | Careers and Employability Centre (Shek Mun)               | 3411 3047     |
| Career Development  | HKBU Career Centre (Kowloon Tong)                         | 3411 7440     |
| Clinia              | Medical Clinic (Kowloon Tong)                             | 3411 7447     |
| Clinic              | Dental Clinic (Off-campus)                                | 3411 7997     |
|                     | ITO (Office of Information Technology) Hotline            | 3411 7899     |
| IT Support          | Moodle (Technical) Hotline                                | 3411 7899     |
|                     | IT Support (Shek Mun)                                     | 3411 3300     |
|                     | Shek Mun Campus Library                                   | 3411 3172     |
| Library             | University Library (Kowloon Tong)                         | 3411 7363     |
|                     | Dr. Stephen Riady Chinese Medicine Library (Kowloon Tong) | 3411 2714     |
|                     | Sports Centre (Shek Mun)                                  | 3411 3200     |
|                     | Dr. Stephen Hui Sports Hall (Kowloon Tong)                | 3411 7010     |
| Sucreta Contro      | Wai Hang Sports Centre (Kowloon Tong)                     | 3411 7010     |
| sports Centre       | Joint Sports Centre (Kowloon Tong)                        | 2794 1168     |
|                     | Madam Kwok Chung Bo Fun Sports and Cultural Centre        | 3411 7010     |
|                     | (Kowloon Tong)                                            |               |
| Student Development | Student Development Centre (Shek Mun)                     | 3411 3303     |
| Student Development | HKBU Counselling and Development Centre (Kowloon Tong)    | 3411 7435     |

# <u>Appendix 1 – MyBU-Study User Guide</u> (<u>https://www.cie.hkbu.edu.hk</u>)

#### A. <u>About MyBU-Study</u>

MyBU-Study is a system designed to support your study. You should check the information frequently to better manage the various aspects of your study.

There are <u>7 main pages</u> on MyBU-Study and their functions are listed below:

#### 1. My Notice

You can find all College notices regarding special events, examinations, important deadlines and information, as well as policies and guidelines on this page. You are **strongly recommended** to check all these notices from time to time. You are also recommended to check HKBU e-Announcements regularly to keep yourself informed of the updated news in the University/College.

#### 2. My Study

You can complete your course registration and add/drop or change of section application via MyBU-Study. You may also view your course enrolment record and graduation checklist, and print your academic report, semester and examination timetable. Please note that the course registration and add/drop or change of section applications are <u>only available</u> during the designated period. You can also view the Student Handbook and College regulations as well as download various application forms on this page.

#### 3. My Learning Tools

You can link to some useful resources beneficial to your learning, including SCEMoodle, English Language Support and Applied Chinese self-learning resource data bank.

#### 4. My University Life

You can view your University/College activities fulfillment related to graduation on this page. You should make sure the online tutorial on Academic Integrity is completed to fulfil the graduation requirements.

You can also check the Co-curricular Learning (CCL) on this page. CCL courses provided by the university departments or the CIE are open to all students. CCL strives to promote student learning through means of non-formal educational modes including seminars, campus events, workshops, and experiential learning activities. A set of self-study materials of National Security Law Education is also available for downloading.

#### 5. My Services

You can view and update your personal particulars and emergency contact information on this page. Your official record in the University/College will automatically be updated and you will receive an email confirmation in your university mailbox once the changes have been made. You can also change your password on this page. Again, an email confirmation will be sent automatically to your university mailbox once the change has been made. You can also see the services provided by the University.

#### 6. My Finance

You can view the payment instructions, print your debit note for the tuition fee payment, and download the payment receipts on this page. You can also check the information on applications for grants and loans, scholarships and Continuing Education Fund.

#### 7. Bad Weather Arrangement

You can view the bad weather arrangement of classes/examinations on this page.

#### Logout

You are strongly advised to log out of the system to protect your privacy after you have finished using MyBU-Study.

#### B. Course Add/Drop

#### 1. Course Add/Drop

Adding and dropping courses should be submitted within the first week of classes of each semester. Please note that course add/drop and/or change of sections can only be done on MyBU-Study, and you can only access this page during the add/drop period. Details will be posted on MyBU-Study.

#### 2. Important Points to Note

- (i) The system will warn you if a time clash is found or when the class is full.
- (ii) Remember to <u>LOG OUT</u> of the system after submitting your application.
- (iii) If you do not wish to confirm your application, select "Start again".
- (iv) You are <u>not</u> allowed to submit another application before the first application is processed.

#### 3. Steps to Add/Drop

- **Step 1:** Sign in to MyBU-Study
- Step 2: Click "My Study"
- Step 3: Select "Course Add & Drop"
- Step 4: Read the General Guidelines for Application
- Step 5: Click "Start"
- Step 6: Select "Add Course" or "Drop Course" as appropriate

|    | To Add a Course          |    | To Drop a Course         |
|----|--------------------------|----|--------------------------|
| 1. | Select "Course"          | 1. | Select "Course to Drop"  |
| 2. | Select "Section"         | 2. | Click "Drop Course"      |
| 3. | Click "Add Course"       | 3. | Click "Next" to continue |
| 4. | Click "Next" to continue |    |                          |

| Application for A          | dding or Dropp        | ping Course              |                          |             |             |               |
|----------------------------|-----------------------|--------------------------|--------------------------|-------------|-------------|---------------|
|                            |                       |                          |                          |             |             | 🖨 Print       |
| Student Name               | :                     |                          |                          |             |             |               |
| Student No.                | :                     |                          |                          |             |             |               |
| Programme                  | :                     |                          |                          |             |             |               |
| Concentraton Stu           | dies :                |                          |                          |             |             |               |
| Campus                     | :                     |                          |                          |             |             |               |
| Read Your Sugges<br>Adding | ted <u>Study Path</u> | and <u>Course List</u> . | You are advised<br>Path. | to view you | r Study     |               |
| Course Code                | Section               |                          | Course Title             | Unit        | R           | emark         |
| Dropping                   |                       |                          |                          |             | Total uni   | its to ADD: 0 |
| Course Code                | Section               |                          | Course Title             | Unit        | R           | emark         |
|                            |                       |                          |                          | 1           | Fotal units | to DROP: 0    |
|                            | Start again           | Delete Add/Drop C        | Course Add Course        | Drop Course | Next >      |               |

| Application for | r Adding or Drop        | ping Course                         |               |                    |
|-----------------|-------------------------|-------------------------------------|---------------|--------------------|
|                 |                         |                                     |               | 🖨 Print            |
| Student Name    | :                       |                                     |               |                    |
| Student No.     | :                       |                                     |               |                    |
| Programme       | :                       |                                     |               |                    |
| Concentraton S  | studies :               |                                     |               |                    |
| Campus          | :                       |                                     |               |                    |
| Read Your Sugg  | ested <u>Study Path</u> | and <u>Course List</u> .            |               |                    |
| Adding          |                         |                                     |               |                    |
| Course Code     | Section                 | Course Title                        | Unit          | Remark             |
| Dropping        |                         |                                     | Tot           | al units to ADD: 0 |
| Course Code     | Section                 | Course Title                        | Unit          | Remark             |
|                 |                         |                                     | Total         | units to DROP: 0   |
|                 | Start again             | Delete Add/Drop Course Add Course D | Drop Course N | ext >              |

| Applica   | tion for Adding or Dropping Course                                  |                    |
|-----------|---------------------------------------------------------------------|--------------------|
|           |                                                                     | 😑 Print            |
| Student   | Name :                                                              |                    |
| Student   | No. :                                                               |                    |
| Program   | ime :                                                               |                    |
| Concent   | raton Studies :                                                     |                    |
| Campus    | :                                                                   |                    |
| Read You  | r Suggested Study Path and Course List.                             |                    |
| Course:   | Please Select Course                                                |                    |
| Diease se | Please Select Course                                                |                    |
| incuse of | CCLC1202-English Academic Writing II                                |                    |
|           | CCPN1400-The Art of Persuasion                                      |                    |
|           | EEC 0020-IELTS Preparation Module II - Writing and Speaking         |                    |
| Data as o | FCQR1100-Making Sense of Data and Statistics in the Information Age |                    |
|           | FCQR1300-Quantitative Analysis for the Business World               |                    |
|           | FCQR1400-Data and the Media: The Good, the Bad, and the Ugly        |                    |
|           | FCVM1200-Film and Moral Philosophy                                  | You can add course |
|           | FCVM1300-Ethical Decision Making in the Workplace                   | from the pull-down |
|           | FCVM1400-Buying or Dying? Media, Consumption and the Making of Self | menu.              |
|           | FREL1100-Food, Nutrition and Society                                |                    |
|           | FREL1101-Wonders of the Environment                                 |                    |

| 53        | FRI       |          | 16:30 - 18:30        | 705   |                           |
|-----------|-----------|----------|----------------------|-------|---------------------------|
| 54        | THU       | 51       | <b>13:30 - 13:30</b> | 815   |                           |
| 55        | THU       | 52       | :30 - 15:30          | 815   |                           |
| 56        | TUE       | 53       | 1:30 - 12:30         | 707   |                           |
| 57        | TUE       | 54       | ::30 - 14:30         | 707   | Choose a section from the |
| 58        | FRI       | 55       | :30 - 13:30          | 704   | pull-down menu.           |
| 59        | MON       | 56       | :30 - 15:30          | 1002  |                           |
| 60        | TUE       | 57       | 1:30 - 12:30         | 715   |                           |
| 61        | TUE       | 58       | 120 - 14:30          | 715   |                           |
| 62        | TUE       | 59       | :30 - 10:30          | 708   |                           |
| 63        | TUE       | 60       | :30 - 15:30          | 904   |                           |
| 64        | TUE       | 61       | 1:30 - 12:30         | 708   |                           |
| 65        | TUE       | 62       | i:30 - 17:30         | 904   |                           |
| 66        | WED       | 63       | :30 - 10:30          | 906   |                           |
| 67        | WED       | 64       | 1:30 - 12:30         | 906   |                           |
| 68        | WED       | 65       | :30 - 18:30          | 909   |                           |
| 69        | TUE       | 66       | :30 - 10:30          | 802   |                           |
| 70        | TUE       | 67       | 1:30 - 12:30         | 802   |                           |
| 71        | TUE       | 68       | :30 - 15:30          | 708   | Then click "Add Course".  |
| 72        | TUE       | 69       | :30 - 17:30          | 708   |                           |
| ection to | register: | 70<br>51 | -<br>-               | < Bac | k Add Course              |

| Application for | Adding or Dropp         | bing Course                          |            |                     |
|-----------------|-------------------------|--------------------------------------|------------|---------------------|
|                 |                         |                                      |            | 🖨 Print             |
| Student Name    | :                       |                                      |            |                     |
| Student No.     | :                       |                                      |            |                     |
| Programme       | :                       |                                      |            |                     |
| Concentraton S  | tudies :                |                                      |            |                     |
| Campus          | :                       |                                      |            |                     |
| Read Your Sugge | ested <u>Study Path</u> | and <u>Course List</u> .             |            |                     |
| Adding          |                         |                                      |            |                     |
| Course Code     | Section                 | Course Title                         | Unit       | Remark              |
| _               |                         |                                      | То         | tal units to ADD: 0 |
| Dropping        |                         |                                      |            |                     |
| Course Code     | Section                 | Course Title                         | Unit       | Remark              |
|                 |                         |                                      | Tota       | I units to DROP: 0  |
|                 | Start again             | Delete Add/Drop Course Add Course Dr | rop Course | lext >              |

|                                     |                                                                 |                                                                                                    | C Drint  |
|-------------------------------------|-----------------------------------------------------------------|----------------------------------------------------------------------------------------------------|----------|
|                                     |                                                                 |                                                                                                    | e Print  |
| Student Name                        | :                                                               |                                                                                                    |          |
| Student No.                         | :                                                               |                                                                                                    |          |
| Programme                           | :                                                               |                                                                                                    |          |
| Concentraton S                      | tudies :                                                        |                                                                                                    |          |
| Campus                              | •                                                               |                                                                                                    |          |
| Read Your Sugg                      | ested <u>Study Path</u>                                         | and Course List.                                                                                                    |          |
| Dia                                 |                                                                 | form the fellowing list                                                                                                    |          |
| Please choose o                     | course(s) to arop                                               | o from the following list.                                                                                                    | 11-14    |
| Course Code                         | Section                                                         | Course Inte                                                                                                    | Unit     |
| CCHL1501                            | 51                                                              | Active Team Ball Games - Volleyball                                                                                                    | 2        |
| CCLC1202                            | 87                                                              | English Academic Writing II                                                                                                    | 3        |
| FCQR1300                            | 51                                                              | Quantitative Analysis for the Business World                                                                                                    | 3        |
| CCPP1500                            | 79                                                              | Planning Your Academic and Career Pathways                                                                                                    | 1        |
| BLLS2200                            | 51                                                              | Creative English Writing Workshop                                                                                                    | 3        |
| BLLS2203                            | 51                                                              | Methods and Skills in Translation                                                                                                    | 3        |
| EEC 0020                            | 51                                                              | IELTS Preparation Module II – Writing and Speaking                                                                                                    | 0        |
|                                     |                                                                 |                                                                                                    |          |
|                                     |                                                                 |                                                                                                    |          |
| Course to drop                      | CCHL1501 -                                                      |                                                                                                    |          |
| Course to drop                      | CCHL1501 -                                                      | < Back Drop Course Then click "Drop Course                                                                                                    | ourse".  |
| Course to drop                      | CCHL1501 CCHL1501 CCLC1202                                      | Sack Drop Course Then click "Drop Course States States  | ourse".  |
| Course to drop<br>Data as of 19 Ju  | CCHL1501  CCHL1501 CCLC1202 FCQR1300 CCDD1500                   | Sack Drop Course Then click "Drop Course Then click "Drop Course Then click | Course". |
| Course to drop<br>Data as of 19 Ju  | CCHL1501  CCHL1501 CCLC1202 FCQR1300 CCPP1500 RU 52200          | Sou cap choose a course                                                                                                    | Course". |
| Course to drop<br>Data as of 19 J i | CCHL1501  CCHL1501 CCLC1202 FCQR1300 CCPP1500 BLLS2200 BLLS2200 | ✓ Back Drop Course Then click "Drop Course Then click "Drop Course Then click "Drop Course from the pull-down menu.                                                                                                    | ourse".  |

**Step 7:** View your **Add/Drop list**. If you wish to change your Add/Drop list, please tick the appropriate box and then click **"Delete Add/Drop Course"** 

|                                                                                  |                           |                                      |                                               |                                                   | 🖨 Print                                                                                            |
|----------------------------------------------------------------------------------|---------------------------|--------------------------------------|-----------------------------------------------|---------------------------------------------------|----------------------------------------------------------------------------------------------------|
| Student Nam<br>Student No.<br>Programme<br>Concentrato<br>Campus<br>Read Your Su | e<br>n Studie:<br>ggested | :<br>:<br>s :<br>:<br>Study Path and | <u>Course List</u> .                          | Course<br>require<br>and clic<br>Course<br>added/ | added is shown. If<br>d, tick the checkbox<br>k "Delete Add/Drop<br>' to delete course<br>dropped. |
| Adding                                                                           | e Code                    | Section                              | Course Title                                  | Unit                                              | Remark                                                                                             |
| ССР                                                                              | P1500                     | 78                                   | Planning Your Academic and Career<br>Pathways | 1                                                 |                                                                                                    |
| Di                                                                               |                           |                                      |                                               |                                                   | Total units to ADD: 1                                                                              |
| Course Cod                                                                       | e S                       | ection                               | Course Title                                  | Unit                                              | Remark                                                                                             |
|                                                                                  |                           | _                                    |                                               | Т                                                 | otal units to DROP: 0                                                                              |

**Step 8:** Click **"Confirm"** to submit your application

|                         |                 |                                                |                  | 🖨 Print           |
|-------------------------|-----------------|------------------------------------------------|------------------|-------------------|
| Student Name            | :               |                                                |                  |                   |
| Student No.             | :               |                                                |                  |                   |
| Programme               | :               |                                                |                  |                   |
| Concentraton Stu        | idies :         |                                                |                  |                   |
| Campus                  | :               |                                                |                  |                   |
| Read Your Sugges        | ated Study Path | n and Course List.                             |                  |                   |
| f your application      | is approved     | you will have registered for 17 units in the c | urrent comester  |                   |
| ryour application       | is approved, j  | you will have registered for 17 units in the c | Arrent semester. |                   |
| Adding                  |                 |                                                |                  |                   |
| Course Code             | Section         | Course Title                                   | Unit             | Remark            |
| CCLC1202                | 89              | English Academic Writing II                    | 3                |                   |
|                         |                 |                                                | То               | tal units to ADD: |
| _                       |                 |                                                |                  |                   |
| Dropping                |                 |                                                |                  |                   |
|                         | Section         | Course Title                                   | Unit             | Remark            |
| Course Code             |                 | English Academic Writing II                    | 3                |                   |
| Course Code<br>CCLC1202 | 87              | English house the triang h                     |                  |                   |
| Course Code<br>CCLC1202 | 87              | Lingheti Kessetine tinang i                    | Tota             |                   |
| Course Code<br>CCLC1202 | 87              |                                                | Tota             | I units to DROP:  |

# <u>Appendix 2 - Financial Assistance Scheme for Post-secondary Students (FASP)</u> <u>& Non-means-tested Loan Scheme for Post-secondary Students (NLSPS)</u>

|                                           | Financial Assistance Scheme<br>for Post-secondary Students (FASP)<br>專上學生資助計劃                                                                                                    | Non-means-tested Loan Scheme<br>for Post-secondary Students (NLSPS)<br>專上學生免入息審查貸款計劃                                                                                                    |
|-------------------------------------------|----------------------------------------------------------------------------------------------------|----------------------------------------------------------------------------------------------------|
| Aim                                       | To provide <u>means-tested</u> financial assistance in<br>the form of <u>grants and/or loans</u> to eligible<br>students.                                                                                                    | To provide financial assistance in the form of <u>loans</u> to eligible students.                                                                                                    |
| Eligibility                               | <ul> <li>Registered full-time students, aged 30 or below (i.e. born on or after 1 September 1993); and</li> <li>Students who have the right of abode in Hong Kong</li> </ul>                                                                                                    |                                                                                                    |
|                                           | Students who <u>HAVE NOT</u> accepted financial assistance under any other publicly-funded student financial assistance scheme [e.g. the Continuing Education Fund (CEF)] for the programme/course under this application.                                                              |                                                                                                    |
| Level of<br>Financial<br>Assistance       | The maximum amount of Tuition Fee (TF) grant<br>is capped at the annual tuition fees payable (i.e.<br>HK\$60,600 for 2024/25 Intake).<br>If students pass the means-test but are not<br>eligible for 100% TF grant, they may also apply<br>for the loan under the NLSPS.                | The maximum amount of loan is capped at the annual tuition fees payable (i.e. HK\$60,600 for 2024/25 Intake).                                                                                                    |
| Calculation<br>of Financial<br>Assistance | Depending on a student's financial<br>circumstances, he/she may be eligible for a grant<br>or a loan. Use the calculator in the SFO E-link<br>to have a rough idea:<br><u>https://e-link.wfsfaa.gov.hk/EBILLPRD/jsp_pub</u><br><u>lic/vas/vas0101.jsp</u>                               |                                                                                                    |
| Application<br>Procedures                 | The online application should be submitted on or before <u>30 September 2024</u> . Details can be referred to Point 5a under Part F on Page 14                                                                                                    |                                                                                                    |
| Notification<br>of Result                 | Apply for NLSPS only:         Normally within 3 weeks from the issuance date of the "Acknowledgement of Receipt of Application" by SFO.         Apply for both FASP and NLSPS:         About 2 months from the issuance date of the "Acknowledgement of Receipt of Application" by SFO. | If the information provided is complete upon<br>submission of application, SFO will normally<br>issue the "NLSPS Notification of Result" within 3<br>weeks from the issuance date of the<br>"Acknowledgement of Receipt of Application". |
| Payment                                   | The approved grant or loan will normally be paid in two equal installments.                                                                                                    |                                                                                                    |
| Repayment                                 | Repay the loan borrowed and interest accrued at a pre-determined interest rate in 15 years (Repayment Period) by 180 equal monthly installments, or in a shorter Repayment Period by equal monthly installments as agreed by SFO.                                                       |                                                                                                    |
| Remarks                                   |                                                                                                    | An annual administration fee of HK\$216 is charged until the loan and interest accrued are fully repaid.                                                                                                    |
|                                           | Student Finance Office (SFO)                                                                                                    |                                                                                                    |
| Contact<br>Information                    | Tel: 2152 9000<br>Address: FASP Application Processing Unit,<br>4/F, Trade and Industry Tower,<br>3 Concorde Road, Kai Tak,<br>Kowloon<br>Email: wg_sfo@wfsfaa.gov.hk<br>Website: https://www.wfsfaa.gov.hk/sfo                                                                         | Tel: 2150 6222<br>Address: Room 1204, 12/F,<br>Cheung Sha Wan Government Offices,<br>303 Cheung Sha Wan Road,<br>Kowloon<br>Email: wg_sfo@wfsfaa.gov.hk<br>Website: https://www.wfsfaa.gov.hk/sfo                                        |

# **Appendix 3 - Continuing Education Fund (CEF)**

Some of the courses offered by the College have been included in the list of reimbursable courses for CEF purposes. Please read the following information:

| Continuing Education Fund (CEF)<br>持續進修基金 |                                                                                                    |  |
|-------------------------------------------|----------------------------------------------------------------------------------------------------|--|
| Eligibility                               | <ul> <li>Hong Kong residents aged 18 or above who have the right of abode or the right to land or to remain in Hong Kong without restriction, or holders of a one-way permit from Mainland China;</li> <li>Students who DO NOT obtain any grants or loans from the Financial Assistance Scheme for Post-secondary Students (FASP) administered by the Student Finance Office (SFO);</li> <li>Students must have attained at least 50% of the overall marks and with an attendance of no less than 70% of the reimbursable course.</li> </ul>                                                                                                    |  |
| Subsidy<br>Ceiling                        | Eligible applicants will be reimbursed up to a maximum sum of HK\$25,000 (the percentage of fees to be borne by learners for the first HK\$10,000 subsidy is 20% of the course fee and that for the second HK\$15,000 subsidy is 40% of the course fee).                                                                                                    |  |
| CEF<br>Reimbursable<br>Course List        | Check the CEF Reimbursable Course List at <i>MyBU-Study</i><br>(Login to <i>MyBU-Study</i> $\rightarrow$ <i>My Finance</i> $\rightarrow$ <i>CEF Information</i> )                                                                                                    |  |
| Application<br>Procedures                 | <ol> <li>Download the Application Form [SFO 313 (2022)] at MyBU-Study or from the CEF website;</li> <li>Login to MyBU-Study → My Finance → CEF Information         <ul> <li><u>https://www.wfsfaa.gov.hk/cef/en/application/forms.htm</u></li> </ul> </li> <li>Refer to the CEF Reimbursable Course List and fill in the information on the Application Form;</li> <li>Submit the completed Application Form to the Academic Registry Services Section (ARSS) for certification during the specified submission period;</li> <li>Collect the certified Application Form from ARSS; and</li> <li>Submit the certified Application Form with relevant supporting documents to the Office of Continuing Education Fund (OCEF). For details, please visit the CEF website <u>https://www.wfsfaa.gov.hk/cef/en/application/procedures.htm</u></li> </ol> |  |
| Application<br>Deadline                   | The application for reimbursement should be submitted within one year upon the successful completion of the CEF reimbursable course to the Office of Continuing Education Fund (OCEF). Late applications will not be accepted.                                                                                                    |  |
| Application<br>Result                     | Application results will be issued within six to eight weeks from the date of receipt of the application of OCEF subject to the provision of complete and accurate information.                                                                                                    |  |
| Contact<br>Information of<br>OCEF         | Address:Units 07-11, 25/F, CDW Building, 388 Castle Peak Road, Tsuen Wan,<br>Hong Kong24-hour Hotline:3142 2277Email:cef_sfo@wfsfaa.gov.hk                                                                                                    |  |
|                                           | Website <u>www.wfsfaa.gov.hk/cef</u>                                                                                                    |  |

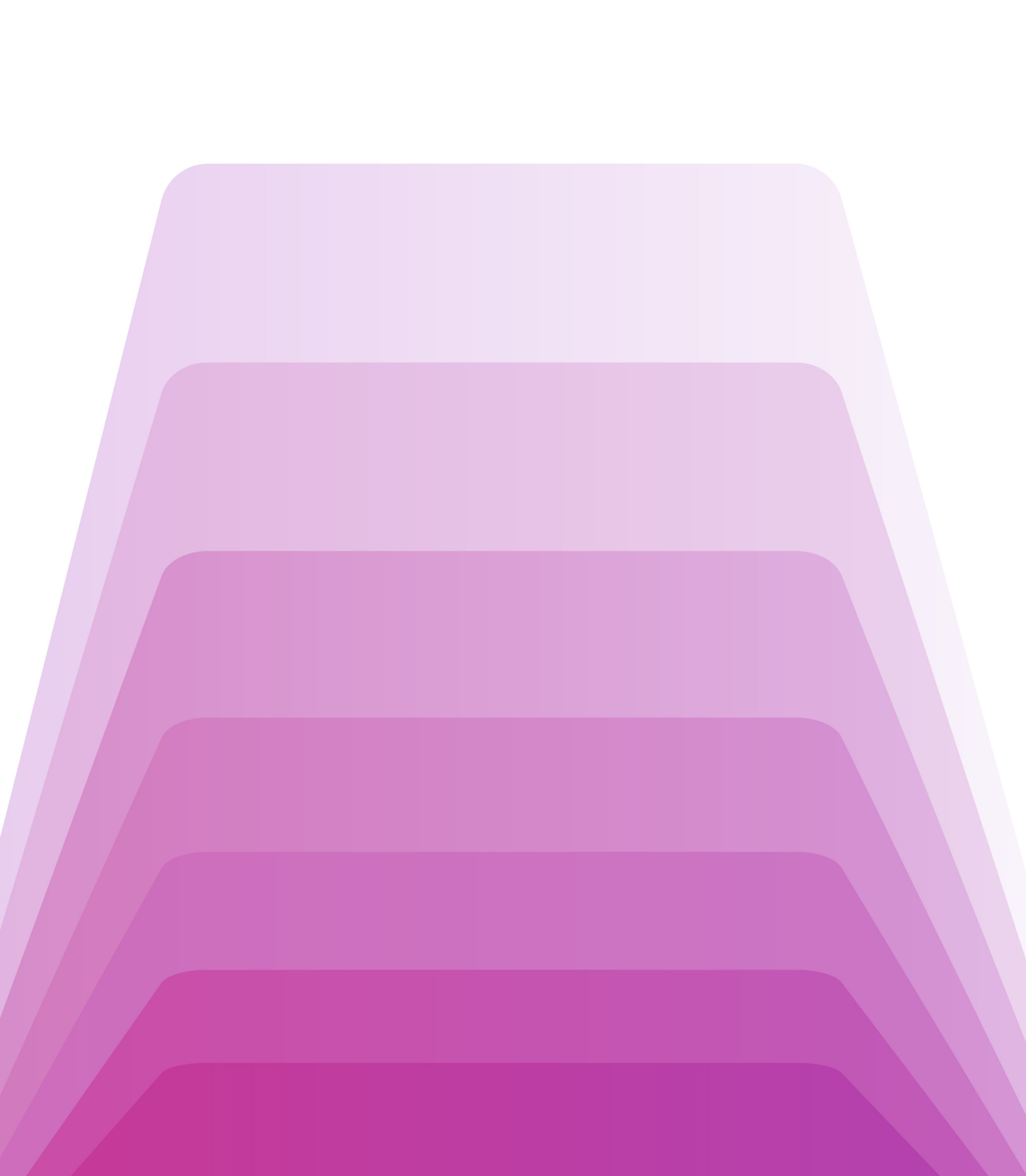